# AV (オーディオ・ビジュアル)機能の基本操作

## ディスク (DVD/CD/VCD) を入れる

タイトル面を上にして ディスクをまっすぐに入れる。

自動的に再生が始まります。

音楽CDを入れた場合、 自動的に本機のハードディスクにMP3 ファイル形式で録音されます。 (CDダイレクト録音)

録音された曲を聞くには、AV選択画面で HDD MUSIC を選んでください。(☞52ページ)

### お知らせ

自動的に録音できないようにするには、 「HDD MUSIC録音設定」を「マニュアル」 に設定してください。 ( ☞AV編:「音声/映像の設定を変える」)

### お願い

ディスクを入れる前に、すでにディスク が入っていないか確認してください。

8 cmディスクは再生できません。 (シングルアダプターも使用できません。)

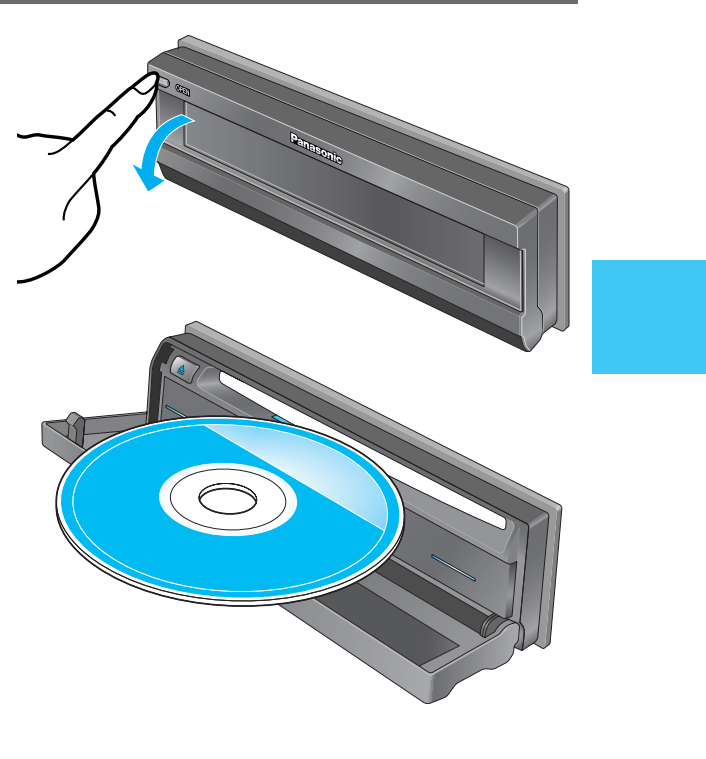

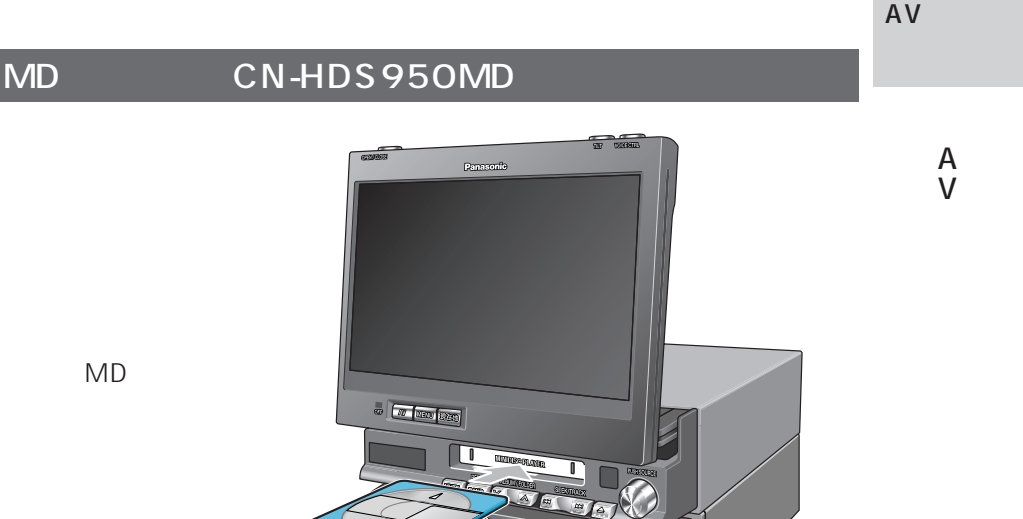

タイトル面を上にして MDをまっすぐに入れる。

自動的に再生が始まります。

#### お願い

MDを入れる前に、すでにMDが入って いないか確認してください。

51

# AV (オーディオ/ビジュアル) 機能の基本操作

# ソース (音源)を切り替える

ナビ画面からAV画面に切り替えて、AV機能を選ぶ[ソース(音源)を切り替える]ことができます。

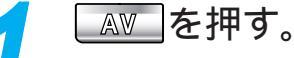

AV画面に切り替わり、AV選択画面が 表示されます。

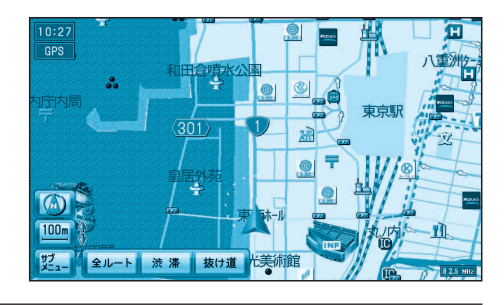

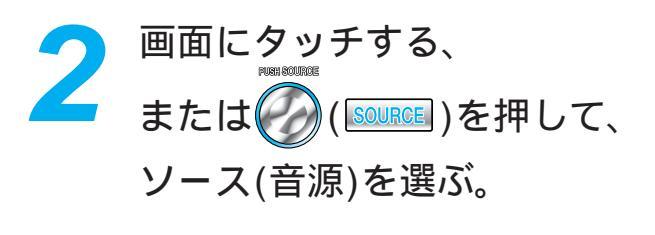

選んだソースに切り替ります。

TV :TVに切り替える。 **CD·DVD**: CD/DVDに切り替える。 HDD MUSIC: HDD MUSICに切り替える。1 EM·AM :FM/AMに切り替える。<sup>2</sup> : MDに切り替える。<sup>3</sup> MD 口入力 ■:D入力に切り替える。<sup>4</sup> I:VTRに切り替える。<sup>5</sup> VTR OFF : AV機能をOFFにする。 終了: AV選択画面が消えます。

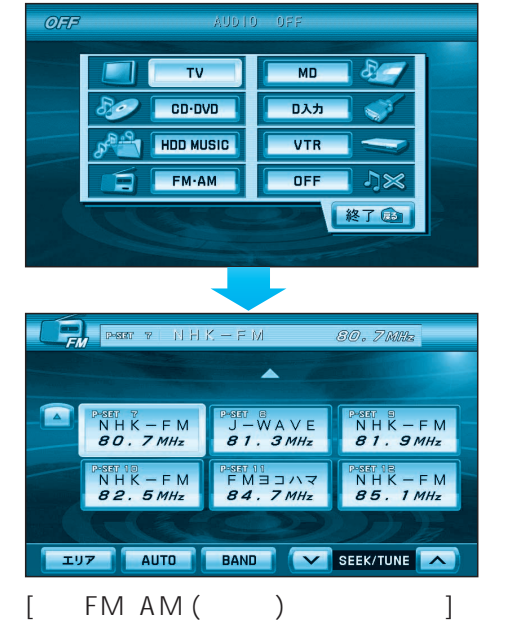

AV画面からナビ画面を表示するには

### 園 電 地 ま た は ▲ V を 押 す 。

ナビ画面(現在地画面)が表示され、ナビ機能を使い ながら選んだソースの音を楽しむことができます。

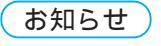

走行中は、テレビ/ビデオの映像は表示されません。 音声のみをお楽しみください。

- 1:ハードディスクに録音された音楽 ファイルを再生します。
- 2: CN-HDS900Dの場合は、別売の AVマスターユニット (CA-TA900D) が必要です。
- 3: CN-HDS950MDのみ
- 4:将来発売予定の地上デジタルチュー ナーを接続すると、地上デジタル 放送を見ることができます。
- 5:車載用カメラを接続している場合は、 車載用カメラの映像が表示されます。

# ナビ画面を表示したままソースを切り替える

ナビ画面を表示させたまま、AV機能を選ぶ[ソース(音源)を切り替える]ことができます。

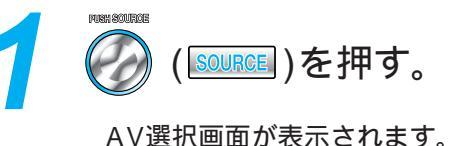

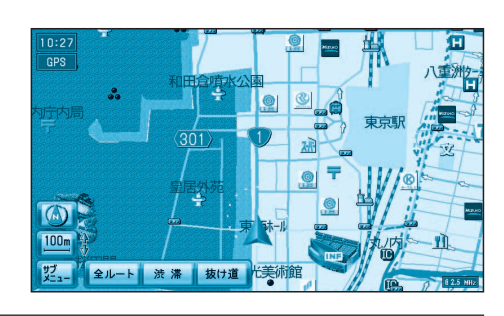

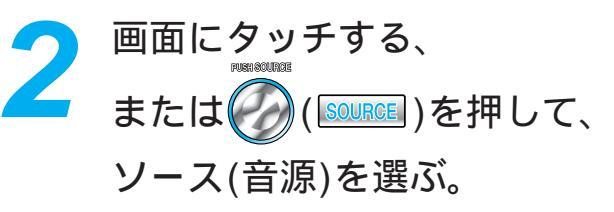

選んだソースに切り替ります。 ナビ機能を使いながら、選んだソースの 音をお楽しみください。

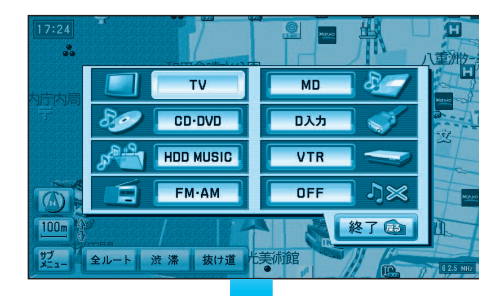

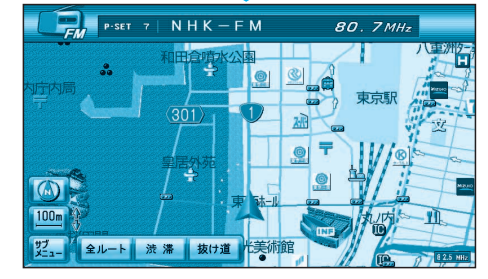

[例:FM·AM (ラジオ)を選んだ場合]

AV 機能の

基本操作

# AV機能を「切り(OFF)」にするには

AV選択画面(手順2)から

OFF を選ぶ。

ナビ機能だけをお楽しみください。

SOURCE を1秒以上押しても、AV機能を「切り (OFF)」できます。

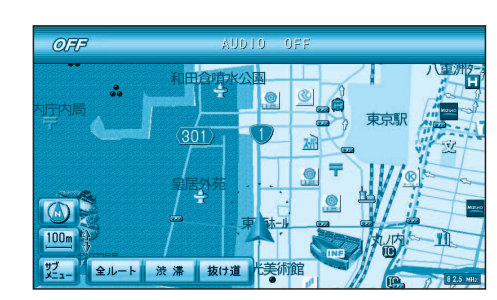